# **INTERFACE GRAPHIQUE D'AFTER EFFECTS**

# **PRESENTATION DE L'INTERFACE**

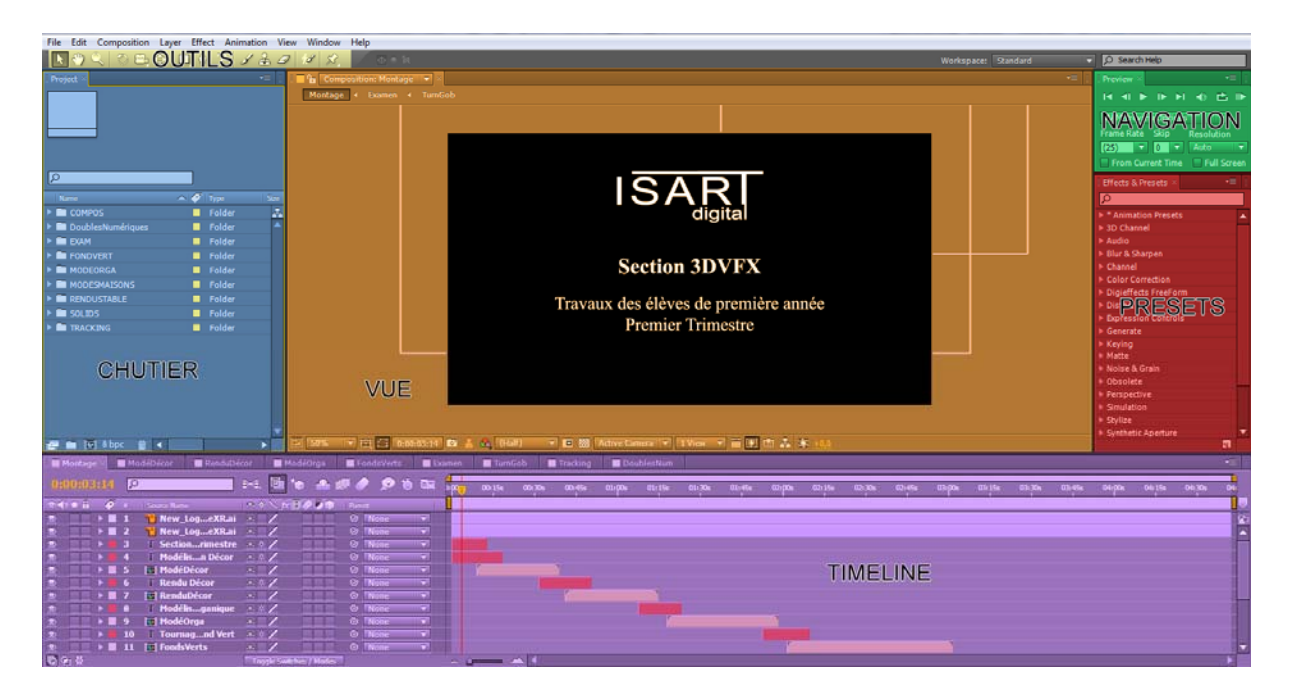

L'interface d'After Effects est composée de **panneaux** (ou palettes). Chaque panneau a un rôle bien défini.

| Chutier :    | C'est ici que sont classés tous vos fichiers importés (photos, vidéos, musiques, images 3D) et créés (compositions, solides, formes vectorielles). |
|--------------|----------------------------------------------------------------------------------------------------|
| Vue :        | C'est ici que l'on peut visualiser des éléments (images, compos)                                                                                   |
| Navigation : | C'est ici que se trouvent les options de lecture de vidéo et de prévisualisation                                                                   |
| Timeline :   | C'est ici que l'on peut gérer l'empilement des calques (comme dans Photoshop), leur position dans le temps et leurs animations.                    |
| Outils :     | C'est ici que se trouve des outils pour manipuler vos éléments dans le panneau Vue.                                                                |
| Presets :    | C'est ici que se trouve les paramètres prédéfinis, les effets du logiciel                                                                          |

Vous trouvez dans l'exemple ci-dessus les panneaux qui sont le plus souvent utilisés, en effet il en existe bien d'autre que l'on peut afficher ou non au gré de ses besoins en allant dans le menu **Windows.** 

# **OUTILS**

Voici les principales fonctions des outils :

| Sélection :                   | K                       | Outil qui sert un peu à tout (Sélectionner, déplacer).                                                |
|-------------------------------|-------------------------|----------------------------------------------------------------------------------------------------|
| Main :                        | <b>ຈ</b> ັ              | Outil qui permet de déplacer la vue (dans la pratique on utilise plutôt le raccourci barre d'espace). |
| Loupe :                       | ď                       | Outil qui permet de zoomer/dézoomer dans la vue (dans la pratique on utilise plutôt la molette)       |
| Rotation :                    | $\bigcirc$              | Outil qui permet d'effectuer la rotation d'objet                                                      |
| Caméra :                      | aŭ                      | Outil qui permet de gérer les mouvements de<br>caméra                                                 |
| Point de Pivot :              | $\overline{\mathbb{Q}}$ | Outil qui permet de déplacer le point de pivot                                                        |
| Calque de forme :             |                         | Outil qui permet de créer des formes de base<br>(rectangle, rond, étoile)                             |
| Plume :                       | ٢                       | Outil qui sert à créer et modifier des masques ou des courbes.                                        |
| Texte :                       | T,                      | Outil qui permet de créer du texte.                                                                   |
| Pinceau :                     | 4                       | Outil qui permet de peindre                                                                           |
| Tampon :                      | of.                     | Outil qui permet la duplication de texture                                                            |
| Gomme :                       |                         | Outil qui sert à effacer de la peinture                                                               |
| Roto Pinceau :                | 1                       | Outil qui permet de réaliser des détourages automatiques                                              |
| Marionnette (Puppet<br>Pin) : | Ŷ                       | Outil qui sert à définir les articulations d'une marionnette                                          |

Certains outils possèdent des modes secondaires. On le voit au **petit triangle blanc** en bas à droite de l'icône. (ex : outils Caméra, Plumes, Texte...) Pour sélectionner un mode secondaire, il suffit de maintenir le clic sur l'outil en question pendant 2 secondes.

#### **COMPOSITION**

Dans After Effects, tout ce que vous ferez, vous le ferez dans une composition, plus communément appelée « compo ».

Une composition est une vidéo composée de plusieurs éléments (images 3D, photos, clips vidéo, textes, sons...)

Avant de commencer à travailler sur ces différents éléments, il faut définir les propriétés de cette vidéo :

- Résolution (largeur / hauteur)
- Cadence (en FPS = frame per second)
- Durée
- Couleur de fond...

Pour créer une nouvelle composition il y a 4 solutions :

- Menu / Composition et cliquez sur Nouvelle composition (Ctrl+N)
- (Ctrl+N) Nouvelle composition
- Clic Droit dans le chutier / Nouvelle composition
- Icône pellicule 
   dans le chutier

Vous verrez alors apparaitre la fenêtre qui va vous permettre de paramétrer votre composition.

| Composition Name: Comp 1                                             |
|----------------------------------------------------------------------|
| Basic Advanced                                                       |
| Preset: HDV/HDTV 720 25                                              |
| Width: <u>1280</u> px                                                |
| ✓ Lock Aspect Ratio to 16:9 (1,78)<br>Height: 720 px                 |
| Pixel Aspect Ratio: Square Pixels Frame Aspect Ratio:<br>16:9 (1,78) |
| Frame Rate: 25 Frames per second                                     |
| Resolution: Full 💌 1280 x 720, 3,5 MB per 8bpc frame                 |
| Start Timecode: 0:00:00:00 is 0:00:00 Base 25                        |
| Duration: 0:04:42:13 is 0:04:42:13 Base 25                           |
| Background Color: Black                                              |
| Preview OK Cancel                                                    |

Elle vous permet de définir la résolution, la cadence d'image, le format des pixels et la durée. Le reste ne nous intéresse pas pour le moment.

Une fois vos paramètres définis et validés vous verrez apparaitre un rectangle noir dans la vue et votre composition dans la timeline.

Il est aussi possible de créer une compo en faisant un drag'n drop d'un élément dans la vue.

## LES CALQUES

Les **calques** sont la base du fonctionnement d'After Effects. Votre composition sera composée de différents calques.

Il existe différents types de calques :

| Texte           | Contient du texte.                                                                                                    |
|-----------------|----------------------------------------------------------------------------------------------------|
| Solide          | Ce sont des rectangles de couleur que l'on crée avec Ctrl+Y.                                                                                                    |
| Lumière         | Eclaire la scène.                                                                                                    |
| Caméra          | Point d'observation de la scène, permet de travailler dans un univers 3D.                                                                                                    |
| Objet nul       | Ces calques sont invisibles, ils peuvent servir de pivot pour<br>d'autre calque (on s'en sert assez régulièrement pour les<br>cameras), on s'en sert aussi dans des utilisations plutôt<br>avancées comme les expressions. |
| Calque de forme | Contient des formes géométriques crées par l'outil plume.                                                                                                    |
| Calque d'effet  | Permet d'appliquer un effet à un ensemble de calque qui se situe en dessous de lui.                                                                                                    |
| Fichier Importé | Ca peut être une vidéo, une image, une musique, un fichier<br>Photoshop ou illustration<br>On importe ces fichiers en appuyant sur <b>Ctrl+I</b> .                                                                         |

## • Les propriétés des calques

Chaque calque est doté de propriétés.

Pour voir tous les propriétés d'un calque, il faut cliquer sur le petit triangle blanc à gauche du nom du calque dans la **timeline** :

| Première compo ×                      | a Ma Adle Re        |
|---------------------------------------|---------------------|
| (25,00 lps)                           |                     |
| ● 🕼 O 🔂 🔗 # Nom des calques           | Mode T Cache Parent |
| 🥑 🛛 🔽 📕 1 📃 carré bleu                | Normal V 💿 Aucune V |
|                                       | Réinit.             |
| <ul> <li>O Point d'ancrage</li> </ul> | 150,0, 150,0        |
| position                              | 320,0, 180,0        |
| Echelle                               | 100,0, 100,0%       |
| o Rotation                            | 0x +0,0°            |
| · 👌 Opacité 🧲                         | 100 %               |
| Chrono Prop                           | Valeur<br>oriété    |

La valeur de ces propriétés sont ajustables à l'aide du clavier ou de la souris.

Le petit **chrono** signifie que la propriété est animable. C'est lui qui vous permettra de créer des clefs d'animations et d'animer les paramètres et les effets de vos différents projets.

## Mode de fusion

A côté du nom des calques se trouvent les différents modes de fusion (les mêmes que dans Photoshop) qui permettent de définir la manière dont 2 calques superposés vont interagir entre eux.

#### LES MASQUES

Ils fonctionnent avec des courbes de **Bézier** comme dans Illustrator.

Deux d'outils permettent de créer des masques, avec chacun leurs différentes options :

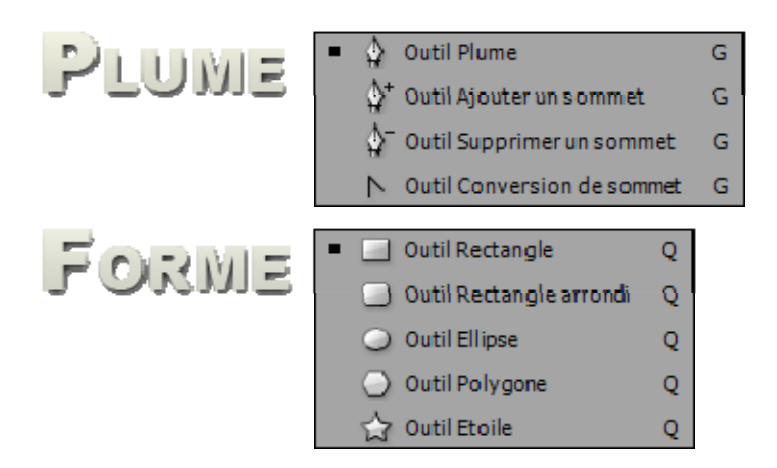

Par défaut, la plume nous crée des lignes droites, pour créer des tangentes (et ainsi courber les lignes du masques) il faut cliquer-glisser au moment de la création des points

#### ► Les propriétés des calques

Lors de la création d'un masque, une ligne **Masque1** apparait dans les propriétés du calque.

Par défaut, **Masque1** est en mode **Addition**, mais vous pouvez très bien le changer en fonction de l'effet désiré.

- Les différents modes :
  - Mode addition : seul ce qui est à l'intérieur du masque est affiché.
  - Mode soustraction : seul ce qui est à l'extérieur du masque est affiché.
- Le contour progressif :

Le contour progressif permet de créer un flou sur le contour du masque.

• L'opacité de masque :

Pour jouer sur la transparence du masque

L'expansion de masque :

Pour dilater/réduire le masque

#### Calques de forme

L'outil plume ne sert pas qu'à créer des masques sur des calques existants, il peut aussi s'utiliser avec des calques de forme.

Si aucun calque n'est sélectionné dans la timeline et que vous utilisez l'outil plume pour créer une forme, un nouveau calque va être automatiquement créé par After Effects, c'est un calque de forme.

## LES EFFETS

Les effets sont des opérations qui permettent de changer l'aspect d'un calque

Il existe de nombreux effets, dans le menu **Effects** et sous la forme de **plugins**.

#### LES OUTILS DE LA PALETTE VUE

|   | 50% | <b>•</b> 🛱 | $\square$ | 0:00:19:15 | 6 | - | 2 | (Half) |   |   |    | Active Camera 🔻 | 1 View | - 1 |    | m  | A  | *  | +0,0 |
|---|-----|------------|-----------|------------|---|---|---|--------|---|---|----|-----------------|--------|-----|----|----|----|----|------|
| 1 | 2   | 3          | 4         | 5          | 6 | 7 | 8 | 9      | 1 | 0 | 11 | 12              | 13     | 14  | 15 | 16 | 17 | 18 | 19   |

**1** – Cet outil permet de bloquer la composition sur laquelle on souhaite faire sa preview (très pratique lorsque que l'on travaille sur des precomp et que l'on veut voir le résultat dans la composition finale)

**2** – Taille de l'affichage de la vue

**3** – Affichage des grilles de sécurité ou des grilles de repérage

**4** – Affichage ou non des contours des masques

**5** – Timecode (numéro de l'image affichée dans la vue)

6 – Cet outil permet de capturer une image fixe dans notre composition

7 – Cet outil permet de comparer la capture (faite avec l'outil précédent) et la nouvelle image sur laquelle on se trouve

8 – Cet outil permet d'afficher les canaux de couleur ou le canal alpha

9 – Cet outil permet de choisir la qualité d'affichage de la vue

**10** – Cet outil créer un masque qui permet d'afficher seulement une partie (région) de la vue

**11** – Cet outil permet de basculer entre la couleur du fond et les traditionnels carrés gris et blanc d'Adobe pour signifier la transparence.

**12** – Cet outil nous permet de choisir la vue (caméra, top, left, right...) que l'on souhaite afficher dans la Vue.

**13** – Cet outil permet de fractionner la fenêtre de Vue pour avoir plusieurs vues affichées en même temps

14 – Cet outil permet, lorsqu'on travaille avec des pixels non carrés de voir l'affichage en pixel carré (*cet outil ne nous servira pas, car nous travaillerons toujours dans un format de pixel carré*)

**15** – Cet outil permet de régler le mode de l'affichage pendant la preview (laisser sur **Adaptive resolution**)

- 16 Cet outil sélectionne la timeline ou la fait revenir si vous l'avez fermée.
- 17 Cet outil affiche l'arborescence de votre composition sous forme nodale
- 18 Cet outil permet la remise à zéro du réglage de l'exposition
- 19 Cet outil permet le réglage de l'exposition

## LES OUTILS DE LA TIMELINE

## • Options d'affichage des paramètres

| 🔲 Montage 🛛 | 📕 ModéDécor 🛛 📕 R  | enduDécor 📃 🥅 ModéOrga | FondsVerts | Examen  | TurnGob | Tracking   | DoublesNum      | -              |
|-------------|--------------------|------------------------|------------|---------|---------|------------|-----------------|----------------|
| 0:00:03:20  |                    |                        |            |         |         | D-G. Q     | h *o - A 🖉      | 🤌 🔎 🛈 🛤 🗧      |
|             | 🐔 🔹 Source Name    | - * * \ fx 🖪 🖉 🕑 (     | Mode T     | TricMat | Parent  | In         | Out Dura        | ion Stretch    |
| ۰ ا         | 📕 1 📲 New_Log      | eXR.ai 🗶 🖉             | Normal 🔻   |         | None    | 0:00:00:00 | 0:04:42:12 0:04 | 42:13 100,0%   |
| ۰ ا         | 🛛 2 📲 New_Loge     | eXR.ai 🗻 🖊 📃           | Normal 💌   | None    | None    | 0:00:00:00 | 0:04:42:12 0:04 | :42:13 100,0%  |
| 🕑 📃 🕨       | 3 I Sectionrin     | nestre 💌 🖉 📃 📃         | Normal 💌   | None 🔻  | None    | 0:00:00:00 |                 | 1:12:21 100,0% |
| •           | 4 T Modélisn l     | Décor 🛥 🖉 📃            | Normal 🔻   | None 🔻  | None    | 0:00:00:00 |                 | 1:18:10 100,0% |
| ۰ 📃 ۲       | 5 ModéDécor        | /                      | Normal 👻   | None 🔻  | None    | 0:00:09:01 | 0:00:39:00 0:00 | :30:00 100,0%  |
| O           | 6 I Rendu Déco     | r <u>**/</u>           | Normal 💌   | None 🔻  | None    | 0:00:31:13 | 0:00:50:12 0:00 | :19:00 100,0%  |
| •           | 🛛 7 🛛 🚺 RenduDécor | · ··· /                | Normal 🔻   | None 🔻  | ◎ None  | 0:00:41:01 | 0:01:15:00 0:00 | 1:34:00 100,0% |
| D           | 8 I Modélisga      | nique 💌 🖉 🖉 📃 📃        | Normal 🔻   | None 🔻  | None    | 0:01:07:13 | 0:01:23:06 0:00 | 1:15:19 100,0% |
|             | 9 🚺 ModéOrga       | - /                    | Normal 🔻   | None 🔻  | None    | 0:01:18:02 | 0:01:58:15 0:00 | 1:40:14 100,0% |
| O           | 10   Tournagn      | d Vert 🔹 🖭 📃           | Normal 🔻   | None 🔻  | ◎ None  | 0:01:52:15 | 0:02:09:19 0:00 | :17:05 100,0%  |
| • • •       | 11 🖬 FondsVerts    | . /                    | Normal 🔻   | None 🔻  | None    | 0:02:01:17 | 0:03:01:19 0:01 | :00:03 100,0%  |
| 668         |                    |                        |            |         |         |            |                 |                |

Ce bouton permet l'affichage des options courantes des calques dans la timeline

Ce bouton permet l'affichage des modes de fusion susceptibles d'être choisis pour les calques

Ce bouton permet l'affichage des options de durée des calques

## Options d'affichages des calques

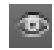

Cet outil permet d'afficher / masquer le calque

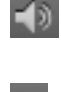

Cet outil permet d'activer/désactiver l'audio

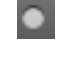

Cet outil permet d'afficher seulement les calques qui ont cette option d'activée

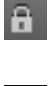

Cet outil permet de verrouiller / déverouiller le calque

Cet outil permet de masquer / afficher le calque dans la pile (tout en le laissant actif dans la composition) ⇒ mode Timide

Cet outil permet d'afficher le résultat de multiples scales sur un même objet avec un minimum de perte de qualité

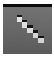

Cet outil permet de gérer la qualité de l'affichage de l'anti-aliasing

Cet outil signale si un (ou plusieurs) effet est ou non appliqué sur le calque (permet d'activer / désactiver les appliqués sur le calque)

Cet outil permet de gérer la qualité d'une interpolation temporelle

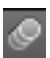

Ħ

Cet outil permet d'activer/désactiver le motion blur

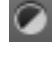

Cet outil transforme le calque en un calque d'effet

Cet ou

Cet outil permet de positionner le calque dans l'espace 3D

👖 Ces trois outils : 🖭 🖳 🖳 ne fonctionnent qu'associés avec les grosses

icones de même symbôle situées juste au dessus

## • Options de la Timeline

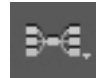

Permet d'afficher l'arborescence de la composition et de ses precomps

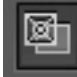

Permet d'activer / désactiver l'Adaptive Degradation : lors de la modification des paramètres d'un calque cela permet d'afficher le wireframe et d'alléger l'affichage

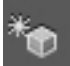

Permet d'activer/désactiver les lumières, ombres et profondeur de champ de la caméra

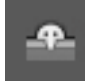

Permet d'activer / désactiver le mode Timide (Cf. page précédente)

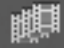

Permet d'activer / désactiver le **mode d'Interpolation Temporelle** (Cf. page précédente)

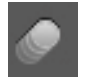

Permet d'activer/désactiver le mode Motion Blur (Cf. page précédente)

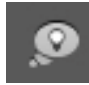

Permet d'activer la fonction Brainstorm qui propose plusieurs solutions

ΰ

Permet d'activer l'autokey (création automatique) des images clefs pour réaliser une animation

Permet l'affichage d'un graphique pour les courbes d'animation